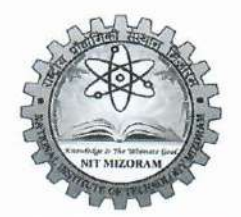

राष्ट्रीय प्रौद्योगिकीसंस्थानमिजोरम NATIONAL INSTITUTE OF TECHNOLOGY MIZORAM (An Institute of National Importance under Ministry of HRD, Govt. of India) CHALTLANG, AIZAWL, MIZORAM – 796012

Tele Fax: 0389-2391774 / 0389-2391699 NO.NITMZ/S-1-2/2021/2002 email: nit\_mizoram@nitmz.ac.in Date: 2 1 AUG 2021

#### CIRCULAR

#### Subject: Online submission and verification of Scholarship documents at Institute level using ERP integrated module from Academic Year 2020-2021 – reg.

This is to inform **all UG scholarship aspirants** that from Academic Session 2020-2021 onwards, submission of documents for Institute Level Verification shall be done online through Scholarship module integrated in ERP. Instructions for filling and submitting the scholarship forms are given in the **Instruction Manual** attached in **Annexure-A** and also uploaded in the Scholarship Section webpage of the Institute. Submission of documents via email or offline mode will no longer be accepted for Institute Level Verification.

(LALTHIANGHLIM

Deputy Registrar NIT Mizoram

# Memo NO.NITMZ/S-1-2/2021/2002(A) Date: 2 4 AIIG 2021

### Copy for information and necessary action to:

- 1. Director's Personal Branch, NIT Mizoram
- 2. Registrar's Personal Branch, NIT Mizoram
- 3. Dean (Academics/Student Welfare)
- 4. HoDs CE/CSE/ECE/EEE/ME with advisory to circulate the above amongst students of their respective Departments.
- 5. Dr. Sandeep Dash, AP (CSE) with a request to upload it in the Institute website.
- 6. Superintendent I & II
- 7. Office Order Guard File
- 8. Concerned File

Deputy Rea

NIT Mizoram

**ANNEXURE-I** 

# **INSTRUCTION MANUAL**

## FOR

# NEW ERP INTEGRATED SCHOLARSHIP MODULE

**NIT Mizoram** 

# **ERP INTEGRATED SCHOLARSHIP MODULE**

### **IMPORTANT INSTRUCTION**

Complete all Information from below to proceed with Scholarship Forms

Academic -> Admission -> Student Information

Scholarship Forms Working Procedure to be NOTED

1. Student Login: Scholarship Forms To Be Filled in Order else Not Possible

| Forr | n 1 | Form 2 | Form 3 | Form 4 | Form 5 | Form 6 | Form 7 | Form   |
|------|-----|--------|--------|--------|--------|--------|--------|--------|
|      |     |        |        |        |        |        |        | Status |

NOTE:

- Scholarship Forms 1 to 7, completed from Student end then an email will to send to all Scholarship Incharge for further actions on Approval/ Defect or Reject.
- **Pending/ Incomplete Forms** will not be visible or possible for the Incharge for Approval/ Defect or Reject with Verifications Process.

#### 2. Scholarship Incharge (All Users):

Student Details will be displayed to all **Scholarship Users with different roles in their login** for further verifications in order below:

| # | Sequence<br>No.           | Role of Users                                   | Forms Action                                           | Remark/ Defect/ Approval or<br>Reject mail will be sent to<br>students                                                                                                    |
|---|---------------------------|-------------------------------------------------|--------------------------------------------------------|----------------------------------------------------------------------------------------------------|
| 1 | Warden<br>HOD<br>Accounts | Parallel Approval                               | Warden -> Form 3<br>HOD -> Form 4<br>Account -> Form 7 | <b>Defect Forms</b> will be sent back to<br>Student for corrections/ re-<br>submission                                                                                         |
| 2 | Scholarship<br>Sections   | If Steps 1<br>All Forms Approved<br>then Step 3 | Remaining Forms                                        | <ul> <li>Defect Forms will be sent back<br/>to Student for corrections/ re-<br/>submission</li> <li>Reject Forms will be cancelled<br/>and cannot be applied again.</li> </ul> |
| 3 | Dean SW                   | If Step 2<br>All Forms Approved<br>then Step 4  | Remaining Forms                                        | <b>Defect Forms</b> will be sent back to<br>Student for corrections/ re-<br>submission                                                                                         |
| 4 | Registrar                 | If Steps 3<br>All Forms Approved                | Remaining Forms                                        | Defect Forms will be sent back to<br>Student for corrections/ re-<br>submission<br>Final Approval status mail to<br>students.                                                  |

#### NOTE:

When a Student completes Scholarship Forms 1 to 7, an email will be sent to all Scholarship Incharge and a copy will be also sent to the student.

- If defected, an email will be sent to the student for the corrections/ re-submission of that form for further verifications at/ next (1), (2), (3) & (4) stages.
- Defected Scholarships Forms if not corrected/ re-submitted (in any Form 1 to 7) from Student then further/ next Approval will not possible from any of the Incharge.

#### 3. Scholarships Form Wise Status

a) Student can keep track of the Scholarship Forms from different Incharge and act accordingly on the Remark given by the Incharge accordingly from time to time.

| DEMIC EXAMINATION HO                                                                                                    | STEL + E- LEARNING +                                                                                                    |                                                                                                    | Search Here                                                                                  |
|----------------------------------------------------------------------------------------------------|----------------------------------------------------------------------------------------------------|----------------------------------------------------------------------------------------------------|----------------------------------------------------------------------------------------------|
| SCHOLARSHIP FORM WISE                                                                                                    | STATUS 🥹                                                                                                    |                                                                                                    |                                                                                              |
|                                                                                                    | SCHOLARS                                                                                                    | HIP FORM WISE STATUS                                                                                       |                                                                                              |
|                                                                                                    | Note: SI - Scholarship Incharge , DSW - Dean Studen                                                                                                    | t Welfare . R . Registrar . HW . Hos                                                                       | stel Warden . AS - Account Section                                                           |
| tudent Information                                                                                                    |                                                                                                    |                                                                                                    |                                                                                              |
| ludent Name:                                                                                                    |                                                                                                    | Enrollment No.:                                                                                            |                                                                                              |
| cholarship Applicant Id:                                                                                                    | DFJH9837000                                                                                                    | Scholarship Type:                                                                                          | State Government Scholarship                                                                 |
| cholarship Agency:                                                                                                    | UT of Dadra Nagar Haveli and Daman And Diu                                                                                                    | Status                                                                                                    | Renewal                                                                                      |
| cholarship Name:                                                                                                    | Post Matric Scholarship Scheme to OBC Students - Dadra Nagar Haveli and Damar                                                                                           | n and Diu (Centrally Sponsored Scheme of                                                                   | Post Matric Scholarships for OBC Students For Studying in India)                             |
| cholarship Eligibility:                                                                                                    | OBC, DADRA NAGAR HAVELI AND DAMAN AND DIU DOMICILE; Income < 1.5 La                                                                                                    | cs (From all sources); Only one source of !                                                                | Stipends/Scholarships                                                                        |
|                                                                                                    |                                                                                                    |                                                                                                    |                                                                                              |
|                                                                                                    |                                                                                                    |                                                                                                    |                                                                                              |
| Scholarabio Form 1  Applican                                                                                                    | 1 Detaile)                                                                                                    |                                                                                                    |                                                                                              |
| Form 1 Scholarshin Incharg                                                                                                    | nn (SI)                                                                                                    |                                                                                                    |                                                                                              |
| Form 1 Status (S)                                                                                                    |                                                                                                    | Dona By (SI):                                                                                              |                                                                                              |
| Term Fordros (Silv                                                                                                    | APPROTED                                                                                                    | Done Dy (SI).                                                                                              | 00/00/2021 15-51-04                                                                          |
| Form 1 Percent (SA                                                                                                    | ak                                                                                                    | Linne Liare (NI).                                                                                          |                                                                                              |
| Form 1 Remark (SI)                                                                                                    | ok                                                                                                    | Done Date (Si):                                                                                            | 09/08/2021 13:34:04                                                                          |
| Form 1 Remark (SI)<br>Form 1 Dean Student Welfa                                                                                                    | ok Re-visit the forms and make correction and submit aga                                                                                                    | tin in ERP                                                                                                 | MAN (167) XIXXA L3:34504                                                                     |
| Form 1 Remark (SI):<br>Form 1 Dean Student Welfa<br>Form 1 Status (DSW):                                                                                                    | ek  Re-visit the forms and make correction and submit aga  DEFECT  DEFECT                                                                                               | tin in ERP<br>Done By (DSW):                                                                               | 99/08/2021 13:34:04                                                                          |
| Form 1 Remark (SI)<br>Form 1 Dean Student Welfa<br>Form 1 Status (DSW):<br>Form 1 Remark (DSW)                                                                                                    | ek  Re-visit the forms and make correction and submit aga  DEFECT  DETAILS Provided are wrong please re-check and submit                                                | Done Date (Sty:<br>in in ERP<br>Done By (DSW):<br>Done Date (DSW):                                         | 99/08/2021 13:34:04                                                                          |
| Form 1 Remark (SI)<br>Form 1 Dean Student Welfa<br>Form 1 Status (DSW):<br>Form 1 Remark (DSW):                                                                                                    | ek           Re-visit the forms and make correction and submit aga           DEFECT           Details Provided are wrong please re-check and submit                     | Done By (DSW):<br>Done Date (DSW):                                                                         | 97(08/2021 10:92:41                                                                          |
| Form 1 Dean Student Welfa<br>Form 1 Dean Student Welfa<br>Form 1 Status (DSW):<br>Form 1 Remark (DSW):<br>Form 1 Registrar (R)                                                                                                    | ek  Re-visit the forms and make correction and submit aga  DEFECT  Details Provided are wrong please re-check and submit                                                | in in ERP<br>Done By (DSW):<br>Done Date (DSW):                                                            | 09/08/2021 10:02:41                                                                          |
| Form 1 Remark (S):<br>Form 1 Dean Student Welfa<br>Form 1 Status (DSW):<br>Form 1 Registrar (DSW):<br>Form 1 Registrar (R)<br>Form 1 Status (R):                                                                                                    | ek  Re-visit the forms and make correction and submit aga  DEFECT  Details Provided are wrong please re-check and submit  DEFECT  DETECT                                | Done Date (S):<br>in in ERP<br>Done By (DSW):<br>Done Date (DSW):<br>Done By (B):                          | 99/08/2021 10:92:41                                                                          |
| Form 1 Remark (S): Form 1 Dean Student Weila Form 1 Status (DSW): Form 1 Remark (DSW): Form 1 Registrar (R) Form 1 Status (R): Form 1 Status (R): | ek  Re-visit the forms and make correction and submit aga  DEFECT  DEFECT  DEFECT  Application Details wrong                                                            | Done Date (S):<br>in in ERP<br>Done Dy (DSW):<br>Done Date (DSW):<br>Done Date (R):<br>Done Date (R):      | 09/08/2021 13:34:04<br>09/08/2021 10:02:41                                                   |
| Form 1 Dean Student Welfa<br>Form 1 Status (DSW):<br>Form 1 Remark (DSW):<br>Form 1 Registrar (R)<br>Form 1 Status (R):<br>Form 1 Remark (R):                                                                                                    | ek  Re-visit the forms and make correction and submit aga  DEFECT Details Provided are wrong please re-check and submit  DEFECT Application Details wrong               | Done Date (S):<br>in in ERP<br>Done Dy (DSW):<br>Done Date (DSW):<br>Done Date (R):<br>Done Date (R):      | 09/08/2021 15:92:41<br>09/08/2021 16:05:16                                                   |
| Form 1 Dean Student Welfa Form 1 Status (DSW): Form 1 Remark (DSW): Form 1 Remark (DSW): Form 1 Registrar (R) Form 1 Status (R): Form 1 Remark (R): Schoorship Form 2 Utimental                                                                                                    | ek  Re-visit the forms and make correction and submit aga  DEFECT Details Provided are wrong please re-check and submit  DEFECT Application Details wrong  dimb         | Done By (DSW):<br>Done By (DSW):<br>Done Date (DSW):<br>Done Date (R):<br>Done Date (R):                   | 09/08/2021 16:05:15                                                                          |
| Form 1 Dean Student Welfa<br>Form 1 Dean Student Welfa<br>Form 1 Status (DSW):<br>Form 1 Remark (DSW):<br>Form 1 Registrar (R)<br>Form 1 Status (R):<br>Form 1 Remark (R):<br>Scholarishio Form 2 (Underland)                                                                                                    | ek  Re-visit the forms and make correction and submit aga  DEFECT Details Provided are wrong please re-check and submit  DEFECT Application Details wrong  dima         | Done By (DSW):<br>Done By (DSW):<br>Done Date (DSW):<br>Done Date (R):<br>Done Date (R):                   | 09/08/2021 10:02:41<br>09/08/2021 10:02:41                                                   |
| Form 1 Remark (S):<br>Form 1 Status (DSW):<br>Form 1 Status (DSW):<br>Form 1 Registrar (DSW):<br>Form 1 Registrar (R)<br>Form 1 Status (R):<br>Form 1 Remark (R):<br>cholarship Form 2 Underlai<br>Form 2 Scholarship Incharg                                                                                                    | ek Re-visit the forms and make correction and submit age DEFECT Details Provided are wrong please re-check and submit DEFECT Application Details wrong glues) ge (3)    | Done Dy (DSW):<br>Done Dy (DSW):<br>Done Date (DSW):<br>Done Date (R):<br>Done Date (R):                   | 99/08/2021 10:02:41<br>99/08/2021 10:02:41<br>99/08/2021 15:05:16                            |
| Form 1 Remark (S):<br>Form 1 Dean Student Weita<br>Form 1 Status (DSW):<br>Form 1 Registrar (R)<br>Form 1 Registrar (R)<br>Form 1 Status (R):<br>Form 1 Remark (R):<br>cholariship Form 2 (Underliah<br>Form 2 Scholariship Incharg<br>Form 2 Status (S):                                                                                                    | ek Re-visit the forms and make correction and submit age DEFECT Details Provided are wrong please re-check and submit DEFECT Application Details wrong ge (SI) APPROYED | Done Dy (DSW):<br>Done Dy (DSW):<br>Done Date (DSW):<br>Done Date (R):<br>Done Date (R):<br>Done Date (R): | 99/08/2021 10:92:41<br>99/08/2021 10:92:41<br>99/08/2021 16:95:16<br>Faculty i/c Scholarship |

b) Email sent to students will be sole responsibility of the students to act on that mail accordingly; No one will not hold any responsibility if received to Spam folders or not received due to wrong Email ID.

# **ERP INTEGRATED SCHOLARSHIP MODULE**

#### **IMPORTANT INSTRUCTION**

#### Complete all Information from below to proceed with Scholarship Forms

Academic -> Admission -> Student Information

#### **Student Login: Important Links**

| W MOST VISITED UP GE     | ong starte | a www.reporting.Services.885 | pownload SUL Server | How to install sql serv Download Crystal Kep |                   | C) Uther Bod |
|--------------------------|------------|------------------------------|---------------------|----------------------------------------------|-------------------|--------------|
|                          |            | 0                            | NATIONAL            | INSTITUTE OF TECHNOLOG                       | Y MIZORAM         |              |
| ACADEMIC EXAMIN          | ATION P    | HOSTEL E- LEARNING           |                     |                                              |                   | Search Here  |
| Student Section - Transa | ction 🕨    |                              |                     |                                              |                   |              |
| Admission                | +          |                              |                     | 4                                            | -                 |              |
| Utility                  | ⇒          | EWS & EVENTS                 |                     | NOTICE BOARD                                 | TRAINING & PLACEN | IENT NOTICE  |
| Covid Veccination        | •          |                              |                     |                                              |                   |              |
| Scholarship              | •          | Scholarship - Form 1         |                     |                                              |                   |              |
|                          |            | Scholarship - Form 2         |                     |                                              |                   |              |
|                          |            | Scholarship - Form 3         |                     |                                              |                   |              |
|                          |            | Scholarship - Form 4         |                     |                                              |                   |              |
|                          |            | Scholarship - Form 5         |                     |                                              |                   |              |
|                          |            | Scholarship - Form 6         |                     |                                              |                   |              |
|                          |            |                              |                     |                                              |                   |              |
|                          |            | Scholarship - Form 7         | 1 2222-2223         |                                              |                   |              |

1. Academic -> Scholarship -> Scholarship Form 1

FORM TO CERTIFY / FORWARDING EXTERNAL SCHOLARSHIP APPLICATION

2. Academic -> Scholarship -> Scholarship Form 2

UNDERTAKING FOR SCHOLARSHIP APPLICATION

3. Academic -> Scholarship -> Scholarship Form 3

**DECLARATION OF HOSTELLER / NON-HOSTELLER FOR SCHOLARSHIP APPLICATION** 

- 4. Academic -> Scholarship -> Scholarship Form 4 BONAFIDE CERTIFICATE FOR SCHOLARSHIP APPLICATION
- 5. Academic -> Scholarship -> Scholarship Form 5 BANK DETAIL FOR SCHOLARSHIP APPLICATION
- 6. Academic -> Scholarship -> Scholarship Form 6 FEES PRE-RECEIPT FOR SCHOLARSHIP APPLICATION
- 7. Academic -> Scholarship -> Scholarship Form 7 UPLOAD SCHOLARSHIP DOCUMENT
- 8. Academic -> Scholarship -> Scholarship Form Wise Status

SCHOLARSHIP FORM WISE STATUS

### 1. Academic -> Scholarship -> Scholarship Form 1 FORM TO CERTIFY / FORWARDING EXTERNAL SCHOLARSHIP APPLICATION

|                                                                                                    | $  \rightarrow   C   $                                                                                                    | ○ A s <sup>2</sup> https://nitrasmasterrafters.in///CADEM/C/S/CHOLADE                                                                                                    | HID/Engen1 Schelarshin accorden                                               | 1757                     | √2 10 ± 10 =     |
|----------------------------------------------------------------------------------------------------|----------------------------------------------------------------------------------------------------|----------------------------------------------------------------------------------------------------|-------------------------------------------------------------------------------|--------------------------|------------------|
|                                                                                                    | х – v ш                                                                                                    | • Industrial and a statistic source of the statistic sources of the statistic sources of the sta | THE A                                                                         | (c.id=1107               |                  |
| Unclose of the set of the set of                                                                                                    | OF Most Visited 🛞 Getting Started                                                                                                    | Reporting Services Bas      Download SQL Server      How to install Sql Serv                                                                                                    | 🚾 Download Crystal Rep                                                        |                          | D Other Bookmark |
| <form></form>                                                                                                    |                                                                                                    | INATIONAL INSTITUTE O                                                                                                    | FTECHNOLOGY                                                                   | MIZORAM                  |                  |
|                                                                                                    | ADEMIC EXAMINATION H                                                                                                    | IOSTEL = E-LEARNING                                                                                                    |                                                                               |                          | Search Here      |
| Description   Provide Provide                                                                                                    | FORM TO CERTIFY / FOR                                                                                                    | WARDING EXTERNAL SCHOLARSHIP APPLICATION (FORM 1) 🔮                                                                                                    |                                                                               |                          |                  |
| Description in the intervention of the intervention of                                                                                                    |                                                                                                    | FORM TO CERTIEY / FORWARDING E)                                                                                                    | TERNAL SCHOLAR                                                                |                          |                  |
| Solution Solution   Solution Solution   Solution                                                                                                    |                                                                                                    | TOKIN TO CERTIFI TH ORMARDING EX                                                                                                    | TENHAL SCHOLAN                                                                | SIM AT LICATION          |                  |
| All beilt Beilt   Beilt Beilt   Beilt Beilt </td <td>Student Information</td> <td></td> <td></td> <td></td> <td>8</td>                                                                                                    | Student Information                                                                                                    |                                                                                                    |                                                                               |                          | 8                |
| Subscience III. Yas. I   Note: Patie:   Note: Patie:                                                                                                    | Roll No. :<br>Degree                                                                                                    |                                                                                                    | Enrollment No.:<br>Branch                                                     |                          |                  |
| Bale Inter: Bale Inter: Part : Part : Par                                                                                                    | Semester :                                                                                                    | ш                                                                                                    | Year :                                                                        | 2                        |                  |
| NCD: N   Care: Environ   Care: Environ   Care: Environ   Care: Environ   Care: Environ   Care: Environ   Proper Honorspore: N   Care: Environ   Care: Environ   Care: <td< td=""><td>Student Name :</td><td></td><td>-</td><td></td><td></td></td<>                                                                                                    | Student Name :                                                                                                    |                                                                                                    | -                                                                             |                          |                  |
|                                                                                                    | NAD ID :                                                                                                    | NA                                                                                                    | Photo :                                                                       |                          |                  |
| Carder<br>Clargery IIII INTAL<br>Reacting IIIIIIIIIIIIIIIIIIIIIIIIIIIIIIIIIIII                                                                                                    | Date of Birth :                                                                                                    |                                                                                                    |                                                                               |                          |                  |
| Import Import   Import Import   Import <t< td=""><td>Caste :</td><td></td><td></td><td></td><td></td></t<>                                                                                                    | Caste :                                                                                                    |                                                                                                    |                                                                               |                          |                  |
| Reference of the second designed of the second designed of the se                                                                                                    | Nationality :                                                                                                    | GENERAL                                                                                                    |                                                                               |                          |                  |
| Minder Starten: Minder Starten:   Mode Starten: Minder Starten:   Mode Starten: Mind                                                                                                    | Religion                                                                                                    | HINDU                                                                                                    |                                                                               |                          |                  |
| Private Markespress: No   Selection Status No   Selection Status                                                                                                    | Mantal Status                                                                                                    | Single                                                                                                    |                                                                               |                          |                  |
| Procession   Procession   Procession <td>Physical Handicapped :</td> <td>NO</td> <td>Sign :</td> <td></td> <td></td>                                                                                                    | Physical Handicapped :                                                                                                    | NO                                                                                                    | Sign :                                                                        |                          |                  |
| Biddardap Career. Active Savaira     Biddardap Davaira     Biddardap Davaira        Biddardap Davaira                                                                  <                                                                                                    | Email ID :                                                                                                    |                                                                                                    |                                                                               |                          |                  |
| Subara Markana         ** Schern Markana         ** Schern Markanaa         ** Schern Markanaa         ** Schern Markanaa         ** Schern Markanaa         ** Schern Markanaa         ** Schern Markanaa         ** Schern Markanaa         ** Schern Markanaaa         ** Schern Markanaaa         ** Schern Markanaaa         ** Schern Markanaaaa         ** Schern Markanaaaa         ** Schern Markanaaaaa         ** Schern Markanaaaaa         ** Schern Markanaaaaa         ** Schern Markanaaaaaaaaaaaaaaaaaaaaaaaaaaaaaaaaaa                                                                                                    | Scholarship Current Active Sess                                                                                                    | OD NOV 2021-22                                                                                                    |                                                                               |                          |                  |
| Material Schwarzige       ** Spensored Dryanization ::       ** Spensored Dryanization ::       ** Spensored Dryanization ::       ** Reader Schwarzige         ** dockarzige faither in the Spensored Dryanization ::       ** Reader Schwarzige       ** Reader Schwarzige       ** Reader Schwarzige         ** dockarzige faither intervention in the Spensored Dryanization ::       ** Reader Schwarzige       ** Reader Schwarzige       ** Reader Schwarzige         ** dockarzige faither intervention intervention interventintervention intervententervention intervention intervententerventin                                                                                                    | 4                                                                                                    |                                                                                                    |                                                                               |                          |                  |
| Status (b) Applicant (b)       * Spannand Organization ::         * Schartening Status ::       Please Solect ::         * Schartening Status ::       Please Solect ::         * Schartening Status ::<                                                                                                    |                                                                                                    |                                                                                                    |                                                                               |                          |                  |
| ** Scherzicky Construction       ** Spectrated Construction       ** Spectrated Construction <td< td=""><td></td><td></td><td></td><td></td><td></td></td<>                                                                                                    |                                                                                                    |                                                                                                    |                                                                               |                          |                  |
| Scherzenik <ul> <li>Scherzenik</li> <li>Scherzenik</li> </ul> Scherzenik              Resce Scherz              Plaze Scherz              Plaze Scherz              Plaze Scherz           Scherzenik              Scherzenik              Scherzenik              Scherzenik              Scherzenik              Scherzenik              Scherzenik              Scherzenik           Scherzenik              Scherzenik         <                                                                                                    |                                                                                                    |                                                                                                    |                                                                               |                          |                  |
| Studen Schwarzek Januar 1997 (1997) (1997) (                                                                                                    |                                                                                                    |                                                                                                    | _ ,                                                                           |                          |                  |
| * Scheinsing Applicant M:<br>* Scheinsing Magnet M:<br>* Scheinsing Magnet M:<br>* Scheinsing M:<br>* Scheinsing M                           | Student Scholarship                                                                                                    |                                                                                                    |                                                                               |                          |                  |
| Scholaring fysic:   Packada Packada   Scholaring fysic: Packada   Scholaring fysic: Packada                                                                                                    | * Scholarship Applicant ld :                                                                                                    |                                                                                                    |                                                                               | free contractions of the |                  |
| schelaring Studie                                                                                                    | Scholarship Type :                                                                                                    | Please Select V                                                                                                    | <ul> <li>Sponsored Organization :</li> <li>Acodemic Descionation :</li> </ul> | Please Select            | •                |
|                                                                                                    | Scholarship Status .                                                                                                    | Please Select                                                                                                    | Academic Session .                                                            | Please Select            |                  |
| • Outbing any functional <ul> <li>         • Outbing any functional         <ul> <li>         • Outbing any functional         <ul> <li>         • Outbing any functional         <ul> <li>         • Outbing any functional         </li> <li>         • Outbing any functional         <ul> <li>         • Outbing any functional         </li> <li>         • Outbing any functional         <ul> <li>         • Outbing any functional         <ul> <li>         • Outbing any functional         </li> <li>         • Outbing any functional         <ul> <li>         • Outbing any functional         </li> <li>         • Outbing any functional         <ul> <li>         • Outbing any functional         </li> <li>         • Outbing any functional         <ul> <li>         • Outbing any functional         </li> <li>         • Outbing any functional         </li> <li>         • Outbing any functional         <ul> <li>         • Outbing any functional         </li> <li>         • Outbing any functional         <ul> <li>         • Outbing any functional         </li> </ul> </li> <li>         • Outbing any functional         <ul> <li>         • Outbing any functional         </li> <li>         • Outbing any functional         <ul> <li>         • Outbing any functional         </li> <li>         • Outbing any functional         <ul> <li>         • Outbing any functional         </li> <li>         • Outbing any functional         </li> <li>         • Outbing any functional         <ul> <li>         • Outbing any functional         </li> <li>         • Outbing any functional         </li> <li>         • Outbing any functional         </li> <li>         • Outbing any functional         </li> <li>         • Outbing any functional         </li> <li>         • Outbing any functional         <ul> <li>         • Outbing any functional         </li> <li>         • Outbing any functional         </li> <li>         • Outbing any functional         </li> <li>         • Outbing any functional         </li> </ul> </li> <td>* Scholarship Name :</td><td>Please Select V</td><td>* Last Date for Submission :</td><td>Disease Calast</td><td></td></ul></li></ul></li></ul></li></ul></li></ul></li></ul></li></ul></li></ul></li></ul></li></ul></li></ul></li></ul></li></ul></li></ul></li></ul> | * Scholarship Name :                                                                                                    | Please Select V                                                                                                    | * Last Date for Submission :                                                  | Disease Calast           |                  |
| scholastingty fir sign jelesa in minimized in the marked in the marked i                                                                                                    | * Are you a recipient of any othe                                                                                                    | r .                                                                                                    | Scholarship Received                                                          | Flease belett            | •                |
| meticia teams of the autor of the autor of t                                                                                                    | scholarship(s)? If yes, please                                                                                                    |                                                                                                    |                                                                               |                          |                  |
| Stadewit House Details  Stadewit House Details  Stadewit House Details  Parter Stadewit House Details  Supervise Details Details  Supervise Details  Details Details  Supervise Details  Supervise Details  Supervise Details  Supervise Details  Supervise Details  Details Details  Supervise Details  Supervise Details  Su                                                                                                    | mention the name of the<br>scholarship session and amount                                                                                                    | 0163 0160                                                                                                    |                                                                               |                          |                  |
| Student Uncluid       O Yes       No         Parent Details       Control of the inset of the inset of                                                                                                    |                                                                                                    |                                                                                                    |                                                                               |                          |                  |
| * Is idealing (Yes Ortio): Ore: Ore: New States Software, Nasour Software, Nasour Software,                                                                                                    | Student Hostel Details                                                                                                    |                                                                                                    |                                                                               |                          |                  |
| Parints Details     Surenida Fracad Singh     Mother Name :     Nealam Devi       Father Name :     OUSE WAREYT SERVICE     Mother Name :     House Ware       * Father Annual Income :     O     House Ware     House Ware       * Parent's Total Annual Income :     O     O     House Ware       * Father Employer's Address :     Image: Select     Image: Select     Image: Select       * Father Employer's Diatiot     Please Select     Image: Select     Image: Select       * Father Employer's Diatiot     Please Select     Image: Select     Image: Select       * Father Employer's Diatiot     Please Select     Image: Select     Image: Select       * Pather Employer's Diatiot     Please Select     Image: Select     Image: Select       * Pather Employer's Diatiot     Please Select     Image: Select     Image: Select       * Pather Employer's Diatiot     Please Select     Image: Select     Image: Select       * Pather Employer's Diatiot     Please Select     Image: Select     Image: Select     Image: Select       * Concer     Address Cocompt.Ex, Surgerswan     State :     NtzorxM     Image: Select     Image: Select       * Concer     Address Cocompt.Ex, Surgerswan     State :     NtzorxM     Image: Select     Image: Select       * Doloo:     Azown Head Pot Office     Pelic                                                                                                    | * Is Hosteller (Yes Or No):                                                                                                    | ⊖Yes ⊖No                                                                                                    |                                                                               |                          |                  |
| Parona       Surveided Proceed Singht       Mother Name : Neeken Devi       Neeken Devi         Father Mane :       Overskriffert Service B       Mother Name : Nouse Wire       Nouse Noise No:         * Father Annual Income :       O       Mother Name : Nouse Wire       Income (Income : O         * Father Annual Income :       O       Mother Annual Income : O       Income (Income : O       Income (Income : O         * Father Employer's City:       Please Select       V       Income (Income : O       Income (Income : O         * Father Employer's Ditatic       Please Select       V       Income (Income : O       Income (Income : O         * Father Employer's Ditatic       Please Select       V       Income (Income : O       Income (Income : O         * Father Employer's Ditatic       Please Select       V       Income (Income : O       Income (Income : O)         * Father Employer's Ditatic       Please Select       V       Income (Income : O)       Income (Income : O)         * Father Employer's Ditatic       Please Select       V       Income (Income : O)       Income (Income : O)         * Father Employer's Ditatic       Please Select       V       Income (Income : O)       Income (Income : O)         * Father Employer's Ditatic       Please Select       V       Incone : O)       Income (Income : O) </td <td>Provide and the second second s</td> <td></td> <td></td> <td></td> <td>10</td>                                                                                                    | Provide and the second second s |                                                                                                    |                                                                               |                          | 10               |
| rather fame. Subseries Process Singh Notes Fame. Notes in Fame. Notes fame. Notes fame. No                                                                                                    | Parents Details                                                                                                    |                                                                                                    | 11                                                                            |                          | 16               |
| Father Cocupation ::       OVERMMENT SERVICE       Mother Cocupation ::       HOUSE WIFE         * Father Annual Income ::       O         * Paterts Total Annual Income ::       O         * Father Employer's City :       Reases Select ····································                                                                                                    | Father Name :<br>Father Mobile No :                                                                                                    | Surendra Prasad Singh                                                                                                    | Mother Name :<br>Mother Mobile No :                                           | Neelam Devi              |                  |
| * Fahrer Annual Income : 0 Mother Annual Income : 0 Parent's Total Annual Income  * Fahrer Employer's Address :  * Fahrer Employer's State:  Please Select:  * Fahrer Employer's State:  Please Select:  * Fahrer Employer's Dintict:  * Fahrer Employer's Dintict:  * Fahrer Employer's Dintict:  * Fahrer Employer's Dintict:  * Conclusion do to Konce Viewere                                                                                                    | Father Occupation :                                                                                                    | GOVERNMENT SERVICE                                                                                                    | Mother Occupation :                                                           | HOUSE WIFE               |                  |
| * Paers's Total Annual Income :<br>* Father Employer's Address :<br>* Father Employer's District :<br>* Father Employer's District :                                                                                                    | * Father Annual Income :                                                                                                    | 0                                                                                                    | Mother Annual Income :                                                        | 0                        |                  |
| * Father Employer's Addess:<br>* Father Employer's Addess:<br>* Father Employer's Siate:<br>* Father Employer's District:<br>* Father Employer's Pin Code:<br>* Embed Buesters Select:<br>* Embed Buesters Select:                                                                                    | * Parent's Total Annual Income                                                                                                    |                                                                                                    |                                                                               |                          |                  |
| * Father Employer's Address :<br>Father Employer's State :<br>Please Select · · · · · · · · · · · · · · · · · · ·                                                                                                    |                                                                                                    |                                                                                                    |                                                                               |                          |                  |
| Father Employer's City:     Father Employer's State:     Please Select      Father Employer's District:     Please Select      Father Employer's District:     Please Select      Father Employer's Pin Code:      Conclused Construction Pole        Conclused Construction Pole      Conclused Construction Pole      Conclused Construction Pole      Conclused Construction Pole      Conclused Construction      Conclused Construction      Conclused      Construction      Construction      Constructin      Construction      Construction      Construction      Cons                                                                                                    | * Father Employer's Address :                                                                                                    |                                                                                                    |                                                                               |                          |                  |
| Father Employer's State:     Please Select     Please Select     Please Select     Please Select     Please Select     Please Select     Please Select     Please Select     Please Select     Please Select     Please Select     Select     Selectt     Selectt     Se                                                                                                    | * Father Employer's City                                                                                                    | Please Select                                                                                                    |                                                                               |                          |                  |
|                                                                                                    | * Father Employer's State                                                                                                    | Please Select                                                                                                    |                                                                               |                          |                  |
|                                                                                                    | * Father Employer's District                                                                                                    | Please Select v                                                                                                    |                                                                               |                          |                  |
| Permanent Address Details     State:     NIZORAM     State:     NIZORAM       Address :     HN0-5/56, CLD COMPLEX , BUNGKAWN     State :     NIZORAM       City :     AIZAWL     District :     AIZAWAL       Pin Code :     756001     Mobile No :     8837413746       Poet Office :     Aizawi Head Poet Office     Police Station :     State :       Sub Division/Tohesil :     Image: Complexity of the state of the state of the sta                                                                                                    | * Father Employer's Pin Code:                                                                                                    |                                                                                                    |                                                                               |                          |                  |
| Permanent Address Details       Address :       HNo-5/56, CED COMPLEX, BUNGKAWN       State :       NIZORAM         City :       AIZAWL       District :       AIZAWAL         Pin Code :       795001       Mobile No :       8837413746         Post Office :       Aizawi Head Post Office       Police Station :         Stub Division/Teheil :       Image: Complex that the above information is true to the best of my knowledge.         Sub Division/Teheil :       Submit                                                                                                    |                                                                                                    | S                                                                                                    |                                                                               |                          |                  |
| Address: HINO-5/BB, CED CONPLEX ; BUNGKAWN State NIZORAM<br>City : AIZAWL District : AIZAWAL<br>Pin Code : 795001 Mobile No : 8837413746<br>Post Office : AizaWl Head Post Office<br>Sub Division/Tohsil :<br>Declaration: I do hereby declare that the above information is true to the best of my knowledge.<br>Sub Division/Entities<br>Sub Division/Entities<br>Submit                                                                                                    | Permanent Address Details                                                                                                    |                                                                                                    |                                                                               |                          | 8                |
| City:       AIZAWL       District:       AIZAWAL         Pin Code:       795001       Mobile No :       8537413746         Post: Office :       AizaWI Head Post: Office       Police Station :         Sub Division/Tohsil :       Image: Comparison of the state of the state of the stat                                                                                                    | Address                                                                                                    | HNo-5/B6, CID COMPLEX , BUNGKAWN                                                                                                    | State :                                                                       | MIZORAM                  | 3                |
| Pin Code :       795001       Mobile No :       8837413746         Post Office :       Aizawi Head Post Office       Police Station :         Sub Division/Tehsil :       .         Declaration: I do hereby declare that the above information is true to the best of my knowledge.       .         Submit       .         Developed By : Masters Software, Napour.       .                                                                                                    | City :                                                                                                    | AJZAWL                                                                                                    | District :                                                                    | AIZAWAL                  |                  |
| Post Office :       Aizawi Head Post Office       Police Station :         Sub Division/Tohsil :       .         Declaration: I do hereby declare that the above information is true to the best of my knowledge.       .         Submit       .         Developed By : Masters Software, Nagour.                                                                                                    | Pin Code :                                                                                                    | 795001                                                                                                    | Mobile No :                                                                   | 8837413746               |                  |
| Sub Division/Tehsil :  Declaration: I do hereby declare that the above information is true to the best of my knowledge.  Submit  Developed By : Masters Software, Napour.                                                                                                    | Post Office :                                                                                                    | Aizawl Head Post Office                                                                                                    | Police Station                                                                |                          |                  |
| Declaration: I do hereby declare that the above information is true to the best of my knowledge. Submit Developed By : Masters Software, Nagour.                                                                                                    | Sub Division/Tehsil .                                                                                                    |                                                                                                    |                                                                               |                          |                  |
| Declaration: I do hereby declare that the above information is true to the best of my knowledge.  Submit  Developed By : Masters Software, Nagour.                                                                                                    |                                                                                                    |                                                                                                    |                                                                               |                          |                  |
| Submit<br>Developed By : Master's Software, Nagour.                                                                                                    | Declaration: I do herel                                                                                                    | by declare that the above information is true to the best of my                                                                                                    | / knowledge.                                                                  |                          |                  |
| Developed By : Master's Software, Nagour.                                                                                                    |                                                                                                    |                                                                                                    |                                                                               |                          |                  |
| Developed By : Masters Software, Nagour.                                                                                                    |                                                                                                    |                                                                                                    | Suomit                                                                        |                          |                  |
| Developed By : Masters Software, Nagour.                                                                                                    |                                                                                                    |                                                                                                    |                                                                               |                          |                  |
| Developed By : Masters Software, Nagour.                                                                                                    |                                                                                                    |                                                                                                    |                                                                               |                          |                  |
| Developed By : Masters Software, Nagour,                                                                                                    |                                                                                                    |                                                                                                    |                                                                               |                          |                  |
| Developed By : Masters Software, Nagour,                                                                                                    |                                                                                                    |                                                                                                    |                                                                               |                          |                  |
|                                                                                                    |                                                                                                    | Developed By : Master                                                                                                    | s Software, Nagour,                                                           |                          |                  |

## 1.1 Form 1 while Filling or After Defect: After/ During 1 Online Form 1:

| cholarship Current Active Ses                                                                                                    |                                                                                                    | odi berv 🔛 Uownioad Crystal Keb                                                                               |                                                                                                    | Cther Bookman                                                                                                    |
|----------------------------------------------------------------------------------------------------|----------------------------------------------------------------------------------------------------|----------------------------------------------------------------------------------------------------|----------------------------------------------------------------------------------------------------|----------------------------------------------------------------------------------------------------|
|                                                                                                    | SION . ODD NOV 2021-22                                                                                                    |                                                                                                    |                                                                                                    |                                                                                                    |
|                                                                                                    |                                                                                                    |                                                                                                    |                                                                                                    |                                                                                                    |
| Student Scholarship                                                                                                    | and the second second second second second second second second second second second second second second second                                                                                                    |                                                                                                    | and the second second second second second second second second second second second second second second second                                                                                             | 8                                                                                                    |
| Scholarship Applicant Id :                                                                                                    | DF3H9837000 Online Generated Applicant ID                                                                                                    | ¢                                                                                                    |                                                                                                    |                                                                                                    |
| Scholarship Type :                                                                                                    | State Government Scholarship (State or Central or Other)                                                                                                    | Sponsored Organization :                                                                                      | UT of Dadra Nager Haveli and Daman And Diu                                                                                                    | Nodal Agency Name                                                                                                   |
| Scholarship Status :                                                                                                    | Renewal Comparison Fresh or Renewal                                                                                                    | * Academic Session :                                                                                          | 2021-2022 Applying For Academic S                                                                                                    | ession 🔹 🍓                                                                                                    |
| Renewal Amount:                                                                                                    | 54600.00 For Renewal Case Only                                                                                                    | * Renewal Scholarship Year :                                                                                  | 2021-2022 For Renewal Case Only                                                                                                    | · 4                                                                                                    |
| Scholarship Name                                                                                                    | Post Matric Scholarship Scheme to OBC Students - Dadra Nagar Ha V                                                                                                    | Last Date for Submission :                                                                                    | 26/08/2021                                                                                                    |                                                                                                    |
| Scholarship Amount:                                                                                                    | 466576.00                                                                                                    | Scholarship Received :                                                                                        | Per Annum Per Annum or Per Month of                                                                                                    | r One Time 🔍 👍                                                                                                    |
| cholarship(s)? If yes, please<br>tention the name of the<br>cholarship, session and amo                                                                                                    | Yes No Provide Information as per sele ant I) Last Semester CGPA                                                                                                    | ections<br>for Renewal Case Only                                                                              |                                                                                                    |                                                                                                    |
| ast Sem Marks Details (For                                                                                                    | Renewal Applicant) - 2) 12th Percentage for I                                                                                                    | Fresh Application Case Only                                                                                   |                                                                                                    |                                                                                                    |
| Last Sem :                                                                                                    | WI                                                                                                    |                                                                                                    |                                                                                                    |                                                                                                    |
| Folgstad Cabalarabia Clinibili                                                                                                    | recitoria 9 Decument Lief Dataile                                                                                                    | *Last Sem CGPA:                                                                                               | 8.62                                                                                                    | und (Frach or Ponowal)                                                                                              |
| elected Scholarship Eligibili<br>icholarship Docs List<br>Scholarship (State/Central<br>ther) :                                                                                                    | y Criteria & Document List Details Docume<br>State Government Scholarship<br>Post Natric Scholarship Scheme to OBC Students - Dadra Nagar Haveli                                                                                                    | *Last Sem CGPA:<br>ent List Based on Scholarhs<br>*Scholarship Organization:                                  | 8.62<br><b>ip Type/ Agency and Name; auto displa</b><br>UT of Dadra Nagar Haveli and Daman And Diu<br>OBC, Dadra Nagar Haviel Lavid Daman And Diu                                                            | iyed (Fresh or Renewal)                                                                                             |
| Selected Scholarship Eligibili<br>Scholarship Docs List<br>Scholarship (State/Central<br>ther) :<br>Scholarship Name :                                                                                                    | y Criteria & Document List Details Docume<br>State Government Scholarship<br>Post Natric Scholarship Scheme to OBC Students - Dadra Nagar Haveli<br>and Daman and Diu (Centrally Sponsored Scheme of Post Matric<br>Scholarships for OBC Students for Studying in India)                                                                                                    | *Last Sem CGPA:<br>ent List Based on Scholarhs<br>* Scholarship Organization :<br>* Scholarship Eligibility : | 8.62<br>ip Type/ Agency and Name; auto displa<br>UT of Dadra Nagar Haveli and Daman And Diu<br>OBC, DADRA NAGAR HAVELI AND DAMAN AND DIU DOI<br>LIS Lacs (From all sources); Only one source of Stipe        | <mark>yed (Fresh or Renewa</mark> )<br>MICILE: Income <<br>Inds/Scholarships                                        |
| ielected Scholarship Eligihil<br>icholarship Docs List<br>Scholarship (State/Central<br>ther) :<br>Scholarship Name :<br>Sr.No. DOC N                                                                                                    | y Criteria & Document List Details Docume<br>State Government Scholarship<br>Post Natric Scholarship Scheme to OBC Students - Dadra Nagar Haveli<br>and Damas nand Diu (Centrally Sponeorad Scheme of Poet Matric<br>Scholarships for OBC Students for Studying in India)                                                                                                    | *Last Sem CGPA:<br>ent List Based on Scholarhs<br>* Scholarship Organization :<br>* Scholarship Eligibility : | 8.62<br><b>ip Type/ Agency and Name; auto displa</b><br>UT of Dadra Nagar Haveli and Daman And Diu<br>OBC, DADRA NAGAR HAVELI AND DAMAN AND DIU DOI<br>1.5 Lacs (From all sources); Only one source of Stope | <b>MICILE: Income &lt;</b><br>Inds/Scholarships                                                                     |
| elected Scholarship Eligibili<br>cholarship Docs List<br>Scholarship (State/Central<br>ther) :<br>Scholarship Name :<br>Scholarship Name :<br><u>Sr.No. DOC N.</u><br>1 'lincom                                                                                                    | y Criteria & Document List Details Docume<br>State Government Scholarship<br>Post Natric Scholarship Scheme to OBC Students - Dadra Nagar Haveli<br>and Dama and Diu (Centrally Sponsored Scheme of Post Matric<br>Scholarships for OBC Students for Studying in India)<br>ME<br>e Certificate (issued by the Competent Authority)                                                                                                    | *Last Sem CGPA:<br>ent List Based on Scholarhs<br>* Scholarship Organization :<br>* Scholarship Eligibility : | 6.62<br>ip Type/ Agency and Name; auto displa<br>UT of Dadra Nagar Haveli and Daman And Diu<br>OBC, DADRA NAGAR HAVELI AND DAMAN AND DIU DOI<br>1.5 Lacs (From all sources)? Only one source of Stipe        | Net (Fresh or Renewal)<br>MICILE: Income <<br>Inds/Scholarships<br>MANDATORY_OPTIONAL                               |
| elected Scholarship Eligibili<br>icholarship Docs List<br>Scholarship (State/Central<br>ther) :<br>Scholarship Name :<br>Scholarship Name :<br>Scholarship Name :<br>Scholarship Name :<br>Scholarship Name :<br>Scholarship Name :<br>Scholarship Name :<br>Scholarship Name :<br>Scholarship Name :<br>Scholarship Name :<br>Scholarship Name :<br>Scholarship Name : | y Criteria & Document List Details Docume State Government Scholarship Post Natric Scholarship Scheme to OBC Students - Dadra Nagar Haveli and Daman and Diu (Centrally Sponsored Scheme of Post Matric Scholarships for OBC Students for Studying in India) WIE Certificate (issued by the Competent Authority) Certificate (OBC)                                                                                                    | *Last Sem CGPA:<br>ent List Based on Scholarhs<br>* Scholarship Organization :<br>* Scholarship Eligibility : | 8.62<br>ip Type/ Agency and Name; auto displa<br>UT of Dadra Nagar Haveli and Daman And Diu<br>OBC, DADRA NAGAR HAVELI AND DAMAN AND DIU DOI<br>1.5 Lacs (From all sources); Only one source of Stope        | Vyed (Fresh or Renewa)<br>MICILE: Income <<br>Inds/Scholarships<br>MANDATORY_OPTIONAL<br>N<br>M                     |
| Selected Scholarship Eligibili<br>Scholarship Docs List<br>Scholarship (State/Central<br>Scholarship Name :<br>Scholarship Name :<br><u>SriNo. DOC N.</u><br>1 "Incom<br>2 "Caste<br>3 "Domii                                                                                                    | y Criteria & Document List Details Docume State Government Scholarship Post Matric Scholarship Scheme to OBC Students - Dadra Nagar Haveli and Daman and Diu (Centrally Sponsored Scheme of Post Matric Scholarships for OBC Students for Studying in India) MIE a Certificate (issued by the Competent Authority) Certificate (OBC) itel Residential certificate                                                                                                    | *Last Sem CGPA:<br>ent List Based on Scholarhs<br>* Scholarship Organization :<br>* Scholarship Eligibility : | 8.62<br>ip Type/ Agency and Name; auto displa<br>UT of Dadra Nagar Haveli and Daman And Diu<br>OBC, DADRA NAGAR HAVELI AND DAMAN AND DIU DOI<br>1.5 Lacs (From all sources); Only one source of Stope        | Vyed (Fresh or Renewal)<br>MICILE: Income <<br>Inds/Scholarships<br>MANDATORY_OPTIONAL<br>M<br>M<br>M<br>M          |
| Selected Scholarship Eligibili<br>Scholarship Docs List<br>Scholarship (State/Central<br>ther) :<br>Scholarship Name :<br>Sr.No. DOC N<br>1 'lincom<br>2 'CCaste<br>3 'Dormi<br>4 'Self al                                                                                                    | y Criteria & Document List Details Docume<br>State Government Scholarship<br>Post Natic Scholarship Scheme to OBC Students - Dadra Nagar Haveli<br>and Daman and Diu (Centrally Sponsoved Scheme of Post Natric<br>Scholarships for OBC Students for Studying in India)<br>ME<br>© Certificate (issued by the Competent Authority)<br>Certificate (OBC)<br>IBI Residential certificate<br>tested certificate of previous academic marksheet issued by Institute                                                                   | *Last Sem CGPA:<br>ent List Based on Scholarhs<br>* Scholarship Organization :<br>* Scholarship Eligibility : | 8.62<br>ip Type/ Agency and Name; auto displa<br>UT of Dadra Nagar Haveli and Daman And Diu<br>OEC, DADRA NAGAR HAVELI AND DAMAN AND DIU DOI<br>1.5 Lacs (From all sources); Only one source of Stope        | Vyed (Fresh or Renewa)<br>MICILE: Income <<br>nds/Scholarships<br>MANDATORY_OPTIONAL<br>N<br>M<br>M<br>M<br>M       |
| Selected Scholarship Eligihil<br>Scholarship Docs List<br>Scholarship (State/Central<br>ther) :<br>Scholarship Name :<br>Sr.No. DOC N<br>1 'Incom<br>2 'Coaste<br>3 'Domin<br>4 'Self al<br>5 'Yonline                                                                                                    | y Criteria & Document List Details Docume<br>State Government Scholarship<br>Post Natic Scholarship Scheme to OBC Students - Dadra Nagar Haveli<br>and Daman and Diu (Centrally Sponsoved Scheme of Poet Natric<br>Scholarships for OBC Students for Studying in India)<br>ME<br>© Certificate (issued by the Competent Authoritry)<br>Certificate (OBC)<br>IEI Residential certificate<br>tested certificate of previous academic marksheet issued by Institute<br>Scholarship Application submitted through NSP or Other Portal | Last Sem CGPA:  ent List Based on Scholarhs  Scholarship Organization:  Scholarship Eligibility:              | 8.62 ip Type/ Agency and Name; auto displa UT of Dadra Nagar Haveli and Daman And Diu OBC, DADRA IMGAR HAVELI AND DAMAN AND DIU DOI 1.5 Lacs (From all sources); Only one source of Stipe                    | vyed (Fresh or Renewa))<br>MICILE: Income <<br>nds/Scholarships<br>MANDATORY_OPTIONAL<br>M<br>M<br>M<br>M<br>M<br>M |

| Student Hostel Details           |                |                 |                    |                        |              |              |             |
|----------------------------------|----------------|-----------------|--------------------|------------------------|--------------|--------------|-------------|
| * Is Hosteller (Yes Or No):      | 🛙 Yes 🔿 No <   | Provide Informa | tion Based on sele | ction                  |              |              |             |
| * Hostel Name :                  | BOYS' HOSTEL-I | •               |                    | * Block :              | BH-1         | ¥            |             |
| * Floar No :                     | 1ST FLOOR      | ٧               |                    | * Room No :            | 19           | ×            |             |
| Parents Details                  |                |                 |                    |                        |              |              |             |
| Father Name :                    |                |                 |                    | Mother Name :          |              |              |             |
| Father Mobile No :               |                |                 |                    | Mother Mobile No :     |              |              |             |
| Father Occupation :              | FARMER         |                 |                    | Mother Occupation :    | HOUSE WIFE   |              |             |
| * Father Annual Income :         | 45000.00       |                 | 4                  | Mother Annual Income : | 0.00         |              |             |
| * Parent's Total Annual Income : | 45000.00       |                 |                    |                        |              |              | 1.000000000 |
| " Father Employer's Address :    | Aizawi         |                 | li.                | calculated displaye    | d as entered | will be auto |             |
| * Father Employer's City:        | AIZAWL         |                 | v                  |                        |              |              |             |
| * Father Employer's State:       | MIZORAM        |                 | ×                  |                        |              |              |             |
| * Father Employer's District     | AIZAWAL        |                 | v                  |                        |              |              |             |
| * Father Employer's Pin Code:    | 796001         |                 |                    |                        |              |              |             |

NOTE: Form 1 Report will be available after final completion (Approved by \_\_\_\_\_\_ will be displayed if approved at later stage)

### 2. Academic -> Scholarship -> Scholarship Form 2 UNDERTAKING FOR SCHOLARSHIP APPLICATION

#### 2.1 Form 2 while Filling or After Defect

| © NATIONAL INSTITUTE OF TECHNOLOGY MIZORAM                                                                                                    |
|----------------------------------------------------------------------------------------------------|
| ACADEMIC + EXAMINATION + NOSTEL + E-LEARNING + Search Here                                                                                                    |
| UNDERTAKING FOR SCHOLARSHIP APPLICATION (FORM 2) 😥                                                                                                    |
| UNDERTAKING FOR SCHOLARSHIP APPLICATION                                                                                                    |
| Student Basic Information, Scholarship & Undertaking                                                                                                    |
| (i) L S/o bearing Enrollment No. Branch Computer Science and Engineering Admission Year                                                                                                    |
| 2017-2018 am not availing scholarship from any other Central Govt. / State Govt. / PSU / Private etc sources.                                                                                                    |
| (ii) I shall abide by the terms and condition for sanction of<br>Scholarship Name : <u>Post Matric Scholarship Scheme to OBC Students - Dadra Nagar Haveli and Daman and Diu (Centrally Sponsored Scheme of</u><br><u>Post Matric Scholarships for OBC Students for Studying in India</u> )                                                                              |
| Scholarship Applicant Id : DFJH9837000                                                                                                    |
| Scholarship Type : <u>State Government Scholarship</u>                                                                                                    |
| Scholarship Agency : <mark>UT of Dadra Nagar Haveli and Daman And Diu</mark>                                                                                                    |
| (iii) I undertake, that if at any stage, it is found that the information furnished by me is false or if I violate the terms and conditions of the scholarship, the scholarship sanctioned to me, may be cancelled and the entire amount of the scholarship will be refunded by me or recovered from me, apart from liability for such penal action as warranted by law. |
| (iv) I, I hereby declare that the information given above is correct.                                                                                                    |
| Submit                                                                                                    |
| 2.2 Form 2 after First Submission/ Approval                                                                                                    |
| NATIONAL INSTITUTE OF TECHNOLOGY MIZORAM                                                                                                    |
| ICADENIC = EXAMINATION = HOSTEL = E-LEARNING =                                                                                                    |
|                                                                                                    |
|                                                                                                    |
| (i) I, S/o bearing Enrollment No. Branch <u>Computer Science and Engineering</u> , Admission Year 2017-2018 am not availing scholarship from any other Central Govt, / State Govt, / PSU / Private etc sources.                                                                                                    |
| (ii) I shall abide by the terms and condition for sanction of<br>Scholarship Name : <u>Post Matric Scholarship Scheme to OBC Students - Dadra Nagar Haveli and Daman and Diu (Centrally Sponsored Scheme of</u><br><u>Post Matric Scholarships for OBC Students for Studying in India)</u>                                                                               |
| Scholarship Applicant Id : DFJH9837000                                                                                                    |
| Scholarship Type : <u>State Government Scholarship</u>                                                                                                    |
| Scholarship Agency : <u>UT of Dadra Nagar Haveli and Daman And Diu</u>                                                                                                    |
| (iii) I undertake, that if at any stage, it is found that the information furnished by me is false or if I violate the terms and conditions of the scholarship, the scholarship sanctioned to me, may be cancelled and the entire amount of the scholarship will be refunded by me or recovered from me, apart from liability for such penal action as warranted by law. |
| (iv) I, bereby declare that the information given above is correct.                                                                                                    |
| Report                                                                                                    |
|                                                                                                    |

**NOTE:** Form 2 Report will be available after final completion

#### 3. Academic -> Scholarship -> Scholarship Form 3 DECLARATION OF HOSTELLER / NON-HOSTELLER FOR SCHOLARSHIP APPLICATION

#### 3.1 Form 3 while Filling or After Defect

DECLARATION OF HOSTELLER / NON-HOSTELLER FOR SCHOLARSHIP APPLICATION (FORM 3)

#### DECLARATION OF HOSTELLER / NON-HOSTELLER FOR SCHOLARSHIP APPLICATION

| Comp                                                 | uter Science and                                                                               | <u>a Engineerin</u>   | () program, and | a in the <u>2021-2</u> | UZZ session he is | currently studying | In 8 semester of t | ne program. |                                   |
|------------------------------------------------------|------------------------------------------------------------------------------------------------|-----------------------|-----------------|------------------------|-------------------|--------------------|--------------------|-------------|-----------------------------------|
| He is re<br>Hostel :<br>Block :<br>Floor :<br>Room N | isiding in the NIT Miz<br><u>BOYS' HOSTEL-<br/>BH-1</u><br><u>IST FLOOR</u><br>Io. : <u>19</u> | toram :<br>- <u>I</u> |                 |                        |                   |                    |                    |             |                                   |
| Studen                                               | t Hostel Fees Details                                                                          | _                     | _               | _                      | _                 | _                  | _                  | _           |                                   |
| Sr.No.                                               | Session                                                                                        | Enrollment No         | Semester/Year   | Receipt Details        | DD/Ref./UTR NO    | DD/Ref./UTR Date   | DD/Ref./UTR Amt    | Rec No      | Size.)                            |
| 1                                                    | ODD NOV 2020-21                                                                                |                       | VIII / 4        | HOSTEL FEE             |                   | 04/12/2020         | 1700.00            | <u>1</u>    | Browse No file selected.          |
|                                                      | Fees, Mess Fees, ar                                                                            | d Other Fees (N       | Mess Dues only  | ) is paid their cu     | rrent Year        |                    |                    | Uplo        | ad Receipt which is accepted only |

#### 3.2 Form 3 after First Submission/ Approval

| DECLA                                          | RATION OF HOSTELLE                                                            | R / NON-HOSTELL | ER FOR SCHOLAR  | SHIP APPLICATION              | i (FORM 3) 🤨              |                                           |                         |                                              |                    |
|------------------------------------------------|-------------------------------------------------------------------------------|-----------------|-----------------|-------------------------------|---------------------------|-------------------------------------------|-------------------------|----------------------------------------------|--------------------|
|                                                |                                                                               | DE              | CLARATION       | OF HOSTELL                    | ER / NON-HOS              | TELLER FOR SC                             | HOLARSHIP A             | PPLICATION                                   |                    |
| Student i                                      | Basic Information                                                             |                 |                 |                               |                           |                                           |                         |                                              |                    |
| This is t<br><u>Comp</u>                       | o Certify that Shri.<br>uter Science an                                       | d Engineerin    | g ) program, an | S/o<br>d in the <u>2021-2</u> | , be<br>022 session he is | aring Enrollment No<br>currently studying | o. <b>Semester of t</b> | nrolled in the <u>Bachelo</u><br>ne program. | or of Technology ( |
| Hostel De                                      | tails                                                                         |                 |                 |                               |                           |                                           |                         |                                              |                    |
| Floor : <u>]</u><br>Room N<br>Studen<br>Sr.No. | L <mark>ST FLOOR</mark><br>o. : <u>19</u><br>I Hostel Fees Details<br>Session | Enrollment No   | SemestenYear    | Receipt Details               | DD/Ref./UTR NO            | DD/Ref./UTR Date                          | DD/Ref./UTR Amt         | Rec No                                       | Download           |
| 1                                              | ODD NOV 2020-21                                                               |                 | VIII / 4        | HOSTEL FEE                    |                           | (Websergersteining)                       |                         | -                                            | ⊎                  |
|                                                |                                                                               |                 |                 |                               | I Agree, above            | all declarations m                        | entioned.               |                                              |                    |

eres a

20

NOTE: Form 3 Report will be available after final completion (Approved by \_\_\_\_\_ will be displayed if approved at later stage)

#### 4. Academic -> Scholarship -> Scholarship Form 4 BONAFIDE CERTIFICATE FOR SCHOLARSHIP APPLICATION

#### 4.1 Form 4 while Filling or After Defect

BONAFIDE CERTIFICATE FOR SCHOLARSHIP APPLICATION (FORM 4)

|                                                                                                    | BONAFIDE CERT                           | TIFICATE FOR SCHOLARSHIP APPLICATION                                                                                                    |
|----------------------------------------------------------------------------------------------------|-----------------------------------------|----------------------------------------------------------------------------------------------------|
| General Information                                                                                                    |                                         |                                                                                                    |
| This is to Certify that Shri.<br>Engineering ) program, bearing Enrollment No<br>during the Academic Year <u>2017-2018</u> | S/o<br>,and currentl                    | is a bonafide student of <u>Bachelor of Technology (Computer Science and</u><br>Iy in the <u>2021-2022</u> session he is studying in <u>8</u> semester of the program and was admitted to the Institute |
| character & Id Card Details                                                                                                |                                         |                                                                                                    |
| His character and conduct is good to the best of                                                                           | my knowledge.                           |                                                                                                    |
| Id Card No(Institute/College ID Card) : 5657697                                                                            | 6                                       | <b>\$</b>                                                                                                    |
| * Upload ID Card (Institute/College ID Card) (Doc<br>Browse) No file selected.                                             | iment should only be in pdf fo          | ormat with size below 200kb.)                                                                                                    |
|                                                                                                    | <b>\$</b>                               | I Agree, above all declarations mentioned.                                                                                                    |
| NOTE: Enrollment No. to be entered for those students whose                                                                | ID Card is not issued in their First Ye | ear.<br>Submit                                                                                                    |
|                                                                                                    |                                         |                                                                                                    |

#### 4.2 Form 4 after First Submission/ Approval

| DEMIC EXAMINATION FOSTEL F-LEARNING                                                                                         |                                    | Search Here                                                                                                    |
|----------------------------------------------------------------------------------------------------|------------------------------------|----------------------------------------------------------------------------------------------------|
| BONAFIDE CERTIFICATE FOR SCHOLARSHIP APPLICATION (F                                                                         | ORM 4) 👽                           |                                                                                                    |
|                                                                                                    | BONAFIDE CERTIFIC                  | ATE FOR SCHOLARSHIP APPLICATION                                                                                                    |
| General Information                                                                                                    |                                    |                                                                                                    |
| This is to Certify that Shri.<br>Engineering ) program, bearing Enrollment No.<br>during the Academic Year <u>2017-2018</u> | s/o<br>and currently in th         | is a bonatide student or <u>Bachelor of Technology (Computer Science and</u><br>the <u>2021-2022</u> session he is studying in <u>8</u> semester of the program and was admitted to the Institu |
| character & Id Card Details                                                                                                 |                                    |                                                                                                    |
| lis character and conduct is good to the best of my kno                                                                     | wledge.                            |                                                                                                    |
| Id Card No(Institute/College ID Card) : 56576976                                                                            |                                    |                                                                                                    |
| Download ID Card (Institute/College ID Card)                                                                                |                                    |                                                                                                    |
|                                                                                                    | 🛛 l Agr                            | ree, above all declarations mentioned.                                                                                                    |
| IOTE: Enrollment No. to be entered for those students whose ID Card                                                         | is not issued in their First Year. |                                                                                                    |
|                                                                                                    |                                    | Report                                                                                                    |
|                                                                                                    |                                    |                                                                                                    |
|                                                                                                    |                                    |                                                                                                    |
|                                                                                                    |                                    |                                                                                                    |
|                                                                                                    | Providence                         | I BUT MULTIL CLAUDE MULTIN                                                                                                    |

NOTE: Form 4 Report will be available after final completion

(Approved by \_\_\_\_\_\_ will be displayed if approved at later stage)

#### 5. Academic -> Scholarship -> Scholarship Form 5 BANK DETAIL FOR SCHOLARSHIP APPLICATION

#### 5.1 Form 5 while Filling or After Defect

|                                                                                                    |                       | BANK DETAIL | FOR SCHOLARSHIP APPLICAT | non    |   |
|----------------------------------------------------------------------------------------------------|-----------------------|-------------|--------------------------|--------|---|
| tudent Basic Information                                                                                                    |                       |             |                          |        |   |
| tudent Name :<br>nrollment No :<br>emester : <u>8</u><br>epartment : <u>Computer</u><br>mail Id :<br>lobile No : <mark>1</mark> | Science and Engineeri | 29          |                          |        |   |
| ank Information                                                                                                    |                       |             |                          |        |   |
| Name of the Bank :                                                                                                    | State Bank Of India   | v 🦛         | * Account No :           |        |   |
| IFSC Code :                                                                                                    | SBIN09830             |             | MICR Code                |        |   |
| Bank Branch :                                                                                                    | Aizawl                | <b>A</b>    | * Address :              | Aizawl | - |
|                                                                                                    | assigned Information  | - And State |                          |        |   |
| pload/Download Bank P                                                                                                    |                       |             |                          |        |   |

## 5.2 Form 5 after First Submission/ Approval

| BANK DETAIL FOR SCHOL                                                                       | ARSHIP APPLICATION (FORM 5) 😏 |                |                                 |                                                                                                    |   |
|---------------------------------------------------------------------------------------------|-------------------------------|----------------|---------------------------------|----------------------------------------------------------------------------------------------------|---|
|                                                                                             |                               | BANK DETAIL FO | R SCHOLARSHIP APPLIC            | ATION                                                                                                    |   |
| Student Basic Informatio                                                                    | n                             |                |                                 |                                                                                                    |   |
| tudent Name :<br>inrollment No :<br>emester :<br>lepartment : <u>Compute</u><br>Mobile No : | er Science and Engineering    |                |                                 |                                                                                                    |   |
| Bank Information                                                                            |                               |                |                                 |                                                                                                    |   |
| Name of the Bank :                                                                          | State Bank OF India           | *              | * Account No :                  |                                                                                                    | _ |
| IFSC Code :                                                                                 | fhgfhj                        |                | MICR Code :                     |                                                                                                    |   |
| Bank Branch :                                                                               | Aizawl                        |                | * Address :                     | Aizawi<br>Ik                                                                                                    |   |
| Ipload/Download Bank                                                                        | Passbook Information          |                |                                 | and the second distance in the second distance in the second distanc |   |
| Download Bank Passbo                                                                        | bok Scan Copy 년               | This is to ce  | ertify that the above details a | re correct.                                                                                                    |   |
|                                                                                             |                               |                |                                 |                                                                                                    |   |

**NOTE:** Form 5 Report will be available after final completion

#### 6. Academic -> Scholarship -> Scholarship Form 6 FEES PRE-RECEIPT FOR SCHOLARSHIP APPLICATION

#### 6.1 Form 6 while Filling or After Defect

FEES PRE-RECEIPT FOR SCHOLAR SHIP APPLICATION (FORM 6)

#### FEES PRE-RECEIPT FOR SCHOLAR SHIP APPLICATION

| es Component                                                                                                    | 1/III/V/VII/IX Semester                                                                                                    | II / IV / VI / VIII / X Semester                                                                                                    | SUB-TOTAL                                                                                                    |                                                    |  |
|----------------------------------------------------------------------------------------------------|----------------------------------------------------------------------------------------------------|----------------------------------------------------------------------------------------------------|----------------------------------------------------------------------------------------------------|----------------------------------------------------|--|
| ition Fees<br>ademic Fees<br>stel Fees<br>ss Advance<br>es Status                                                                                               | ₹0.00<br>₹4250.00<br>₹1700.00<br>₹0.00                                                                                                    | ₹ 0.00<br>₹ 1100.00<br>₹ 0.00<br>₹ 0.00                                                                                                    | ₹0.00<br>₹3250.00<br>₹1700.00<br>₹0.00                                                                                                    |                                                    |  |
| 55 OLBIUS                                                                                                    | PAID                                                                                                    | TO BE PAID : status displayed for Up                                                                                                    | coming Semester Only                                                                                                    |                                                    |  |
| ndertaking                                                                                                    |                                                                                                    | PAID: status displayed for Fees Paid in Current or Last Semester                                                                                                    |                                                                                                    |                                                    |  |
| Libereby UNDERTAKE to                                                                                                    | pay the Fees for the upcoming <b>TX</b> semester in the                                                                                                    | current Academic Year (as per the existing/current F                                                                                                    | Fees Structure) and request to consider the balance fees to b                                                                                                    | e paid fo                                          |  |
| <ul> <li>I hereby UNDERTAKE to<br/>rees Component' of the Sch<br/>Daman and Diu (Cet</li> <li>Also, I hereby UNDERTAI<br/>he approval of the Compete</li> </ul> | Day the Fees for the upcoming <b>IX</b> semester in the<br>olarship Application applied for (Name of the Scho<br><b><u>Itrally Sponsored Scheme of Post N</u></b><br>(E to refund the excess Fees amount to the conce<br>int Authority of NIT Mizoram. | current Academic Year (as per the existing/current F<br>larship Scheme): <u>Post Matric Scholarship !</u><br>latric Scholarships for OBC Students<br>med Ministry in case the waiver of Fees is continued | Fees Structure) and request to consider the balance fees to be<br>Scheme to OBC. Students - Dadra Nagar Har<br>for Studying in India), bearing Application ID: DFJ<br>to the next semester if the on-going pandemic situation preva | ie paid fi<br><u>vcli a</u><br>IH983<br>ills subje |  |

#### 6.2 Form 5 after First Submission/ Approval

FEES PRE-RECEIPT FOR SCHOLAR SHIP APPLICATION (FORM 6)

#### FEES PRE-RECEIPT FOR SCHOLAR SHIP APPLICATION

| Student Basic Information                                                |                                                          |                                                                                                    |                                                                                                   |                          |
|--------------------------------------------------------------------------|----------------------------------------------------------|----------------------------------------------------------------------------------------------------|---------------------------------------------------------------------------------------------------|--------------------------|
| This is to certify that<br>Enrollment No.                                | 5/o<br>, and currently in the <u>2021-2022</u> session h | is a bonafide student <b>B.Tech</b> (<br>e is studying in <b>best</b> semester of the program and v | Computer Science and Engineering), pro<br>as admitted to the institute during the Academic Year 2 | gram bearing<br>017-2018 |
| Payment for the 2020-2021 Acad                                           | emic Year of the Course                                  |                                                                                                    |                                                                                                   |                          |
| ees Component                                                            | I/III/V/VII/IX Semester                                  | II / IV / VI / VIII / X Semester                                                                    | SUB-TOTAL                                                                                         |                          |
| uttion Fees<br>cademic Fees<br>lostel Fees<br>less Advance<br>ees Status | そ0.00<br>そ4250.00<br>そ1700.00<br>そ0.00<br>PAID           | ₹0.00<br>₹100.00<br>₹0.00<br>₹0.00<br>₽AID                                                          | ₹0.00<br>₹3330.00<br>₹1700.00<br>₹0.00                                                            |                          |
| Undertaking                                                              |                                                          | TO BE PAID : status displayed for Up<br>PAID: status displayed for Fees Paid                        | oming Semester Only<br>in Current or Last Semester                                                |                          |

I hereby UNDERTAKE to pay the Fees for the upcoming IX semester in the current Academic Year (as per the existing/current Fees Structure) and request to consider the balance fees to be paid for the Fees Component of the Scholarship Application applied for (Name of the Scholarship Scheme): Post Matric Scholarship Scheme to OBC Students - Dadra Nagar Haveli and Daman and Diu (Centrally Sponsored Scheme of Post Matric Scholarships for OBC Students for Studying in India), bearing Application ID: DFJH9837000

Also, I hereby UNDERTAKE to refund the excess Fees amount to the concerned Ministry in case the waiver of Fees is continued to the next semester if the on-going pandemic situation prevails subjected to the approval of the Competent Authority of NIT Mizoram.

Report

elened By I Masters Settuars Namu

NOTE: Form 6 Report will be available after final completion (Approved by \_\_\_\_\_\_ will be displayed if approved at later stage)

#### 7. Academic -> Scholarship -> Scholarship Form 7 UPLOAD SCHOLARSHIP DOCUMENT

#### 7.1 Form 7 while Filling or After Defect

| Concental Information  Scholarship PoecUMENT (FORM 7)  General Information  Scholarship Type: State Government Scholarship Scholarship Agency: UT of Dadra Nagar Haveli and Daman And Di Scholarship Agency: UT of Dadra Nagar Haveli and Daman And Di Elipbity: OBC DADRA NACAR HAVELI AND DAMAN AND DIU DOMICILE: Income < 1.5 Lacs (From ell sources): Only one source of Stipends/Scholarships  Scholarship Status: Renewal  Scholarship Status: Renewal  Scho |            |                                                                                           |                                              |                               |                               |                       |
|----------------------------------------------------------------------------------------------------|------------|-------------------------------------------------------------------------------------------|----------------------------------------------|-------------------------------|-------------------------------|-----------------------|
| Scholarship Type: State Government Scholarship Oper State and Dama And Div       Scholarship Type: State Government Scholarship operation of Data Nagar Haveli and Dama and Div (Centrally Sponsored Schome of Post Hatris Scholarships for OBC Students for Studying in India)         Scholarship Type: State Government Scholarship Operation       Scholarship Type: State Government Scholarship Operation         Scholarship Type: State Scholarship Status: Renewal       Scholarship Type: State Scholarship Status: Renewal         Scholarship Status: Renewal       Scholarship Status: Renewal         Scholarship Status: Renewal       Scholarship Status: Renewal         Scholarship Status: Renewal       Scholarship Status: Renewal         Scholarship Status: Renewal       Scholarship Status: Renewal         1       "Income Certificate (issued by the Competent Authority)       Browsen, No file selected,       Scholarship Status: Scholarship Status: Scholarship St                                                                                                    | OAD SC     | CHOLARSHIP DOCUMENT (FORM 7) 🗸                                                            |                                              |                               |                               |                       |
| Scholarship Type: State Government Scholarship         Scholarship Agency: UT of Dadra Nagar Haveli and Daman And Die         Scholarship Name: Det Matrix Scholarship Schome to OBC Students - Dadra Nagar Haveli and Daman and Die (Centrally Sponsored Schome of Post Matrix Scholarships for OBC Students for Studying in India)         Scholarship Scholarship Schome to OBC Students - Dadra Nagar Haveli and Daman and Die (Centrally Sponsored Schome of Post Matrix Scholarships for OBC Students for Studying in India)         Scholarship Scholarship Scholarship Scholarship Scholarship         Scholarship Scholarship Scholarship Scholarship         Scholarship Scholarship Scholarship Scholarship         Scholarship Scholarship Scholarship         Scholarship Scholarship Scholarship         Scholarship Scholarship Scholarship Scholarship         Scholarship Scholarship Scholarship         Scholarship Scholarship Scholarship Scholarship         Scholarship Scholarship Scholarship         Scholarship Scholarship Scholarship         Scholarship Scholarship Scholarship         Scholarship Scholarship Scholarship         Scholarship Scholarship Scholarship         Scholarship Scholarship Scholarship         Scholarship Scholarship Scholarship Scholarship Scholarship         Scholarship Scholarship Scholarship Scholarship Scholarship         Scholarship Scholarship Scholarship Scholarship         Scholarship Scholarship Scholarship Scholarship Scholarship Schola                                                                                                    | General    | Information                                                                               |                                              |                               |                               |                       |
| Scholarship Agency: Ur of Dadra Nagar Haveli and Daman Add Dia     Scholarship Scholarship Schola     |            | Scholarship Type: State Government Scholarship                                            |                                              |                               |                               |                       |
| Scholarabp Name: Poet Matric Scholarabip Schware to OBC Students - Dadra Nagar Haveli and Daman and Diu (Centrally Sponsared Schware of Poet Matric Scholarabips For OBC Students for Studying in India)         Elipbility: OBC. DADRA NAGAR HAVELI AND DANAN AND DIU DOMICILE: Income < 1.5 Lacs (From ell sources): Only one source of Stipends/Scholarabips         Scholarabip Status: Renewal         III Document: sheuld only be in pdf format with size balawi 11MB (2)* marts are mandatory         Sr.No       Document:         1       "noome Certificate (skued by the Competent Authority)         2       "Caste Certificate (skued by the Competent Authority)         3       "Domicider Residential certificate         4       "Sci taletasci certificate of previous scodenii: martsheet issued by Institute         4       "Sci taletasci certificate of previous scodenii: martsheet issued by Institute         5       "Online Scholarabip Apoletation submitted Through NSP or Other Partal                                                                                                    |            | Scholarship Agency: UT of Dadra Nagar Haveli and Daman And Diu                            |                                              |                               |                               |                       |
| Eligibility: OBC. DADRA MACAN HAVELI AND DAMAN AND DIU DOMITCILE: Income < 1.5 Lacs (From all sources): Only one source of Stipends/Scholarships Scholarship Status: Renewal Comment sheuld only be in pdf format with size below HIB (2)* marks are mandatory Sr.No Document sheuld only be in pdf format with size below HIB (2)* marks are mandatory Sr.No Document sheuld only be in pdf format with size below HIB (2)* marks are mandatory Sr.No Document sheuld only be in pdf format with size below HIB (2)* marks are mandatory Comment Scholarship Status: Renewal Action File Action File Action File Ocument Competent Authority) Comment Competent Authority Comment Competent Authority Comment Comment File Comment File Comment File Comment File Comment File Comment File Comment File Comment File File File File File File File File                                                                                                    |            | Scholarship Name: Post Matric Scholarship Scheme to OBC Students - Dadra Nagar Haveli and | Daman and Diu (Centrally Sponsored Schem     | e of Post Matric Scholarships | For OBC Students for Studying | in India)             |
| Schlarship Status: Renewal  Schlarship Status: Renewal  Schlarship Status: Renewal  Schlarship Status: Renewal  Schlarship Status: Renewal  Schlarship Status: Renewal  Schlarship Status: Renewal  Schlarship Status: Renewal  Schlarship Status: Renewal  Schlarship Status: Renewal  Schlarship Status: Renewal  Schlarship Status: Renewal  Schlarship Status: Renewal  Action File  Action File  Action File  Action File  Schlarship Schlarship S |            | Eligibility: OBC. DADRA NAGAR HAVELI AND DAMAN AND DIU DOMICILE: Income <                 | 1.5 Lacs (From all sources): Only one source | of Stipends/Scholarships      |                               |                       |
|                                                                                                    |            | Scholarship Status: Renewal                                                               |                                              |                               |                               |                       |
| Sr.Mo         Document         Upload         Actor         File           1         *home Certificate (issued by the Competent Authority)         Browsen, No file selected.         Browsen, No file selected.         Selected.         Selecte                                                                                                    | te: (1) Do | current should only be in odif format with size below 1NB (2) * marks are mandatory       |                                              |                               |                               |                       |
| 1     "Income Certificate (issued by the Competent Authority)     Browse No file selected.     Image: 10082021       2     "Caste Certificate (OBC)     Browse No file selected.     Upue: 10082021       3     "Domicity Residential certificate     Browse No file selected.     Upue: 10082021       4     "Self attested certificate of previous acodemic marksheet issued by Institute     Browse No file selected.     Upue: 10082021       5     "Online Scholarship Application submitted through NSP or Other Portal     Browse No file selected.     Upue: 10082021                                                                                                    | Sr.No      | Document                                                                                  | lininad                                      | ~                             | Action                        | File                  |
| 2     'Caste Certificate (OBC)     Browsen, No file selected.     Upute 96_Caste_10082021, p       3     'Domicie/ Residential certificate     Browsen, No file selected.     Upute       4     'Self attested certificate of previous acodemic marksheet issued by Institute     Browsen, No file selected.     Upute       5     'Online Scholarship Application submitted through NSP or Other Portal     Browsen, No file selected.     Upute                                                                                                    | :1         | "Income Certificate (issued by the Competent Authority)                                   | Browse.                                      | No file selected.             | (spined)                      | 96 locame 10082021.p  |
| 3     "Domicile/ Residential certificate     Browsen, No file selected.     Upper       4     "Self attested certificate of previous acodemic marksheet issued by Institute     Browsen, No file selected.     Upper       5     "Online Scholarship Application submitted through NSP or Other Portal     Browsen, No file selected.     Upper                                                                                                    | 2          | *Caste Certificate (OBC)                                                                  | Browse                                       | No file selected.             | (Deline)                      | 96_Caste_10082021.pdf |
| 4     "Self attested certificate of previous academic meritsheet issued by Institute     (Browsen, No file selected, Utime       5     "Online Scholarship Application submitted through NSP or Other Portal     (Browsen, No file selected, Utime)                                                                                                    | 3          | "Domicile/ Residential certificate                                                        | Browse.                                      | No fie selected.              | (Optimized)                   |                       |
| 5 "Online Scholarship Application submitted through NSP or Other Portal (Errowsee.) No file selected.                                                                                                    | 4          | "Self attested certificate of previous academic marksheet issued by Institute             | (Browse                                      | No file selected.             | COERCE A                      |                       |
|                                                                                                    | 5          | *Online Scholarship Application submitted through NSP or Other Portal                     | Browse.                                      | No file selected.             | Approx                        |                       |
| Click on the File Name to view Unloaded Doen                                                                                                    |            |                                                                                           |                                              | Clic                          | k on the File Name t          | o view Unloaded Docum |
|                                                                                                    |            |                                                                                           |                                              |                               |                               |                       |
|                                                                                                    |            |                                                                                           |                                              |                               |                               |                       |
|                                                                                                    |            |                                                                                           |                                              |                               |                               |                       |
|                                                                                                    |            |                                                                                           |                                              |                               |                               |                       |
|                                                                                                    |            |                                                                                           |                                              |                               |                               |                       |
|                                                                                                    |            |                                                                                           |                                              |                               |                               |                       |
|                                                                                                    |            |                                                                                           |                                              |                               |                               |                       |
|                                                                                                    |            |                                                                                           |                                              |                               |                               |                       |
|                                                                                                    |            |                                                                                           |                                              |                               |                               |                       |
|                                                                                                    |            |                                                                                           |                                              |                               |                               |                       |

#### 7.2 Form 7 after First Submission/ Approval

| Genera       | Information                                                                                   |                                                                         |                           |                        |
|--------------|-----------------------------------------------------------------------------------------------|-------------------------------------------------------------------------|---------------------------|------------------------|
| -            | Scholarship Type: State Covernment Scholarship                                                |                                                                         |                           |                        |
|              | Scholarship Agency: UT of Dadra Nagar Haveli and Daman And Dia 🛛 <                            |                                                                         |                           |                        |
|              | Scholarship Name: Post Matric Scholarship Scheme to OBC Students - Dadra Nagar Haveli and     | Daman and Diu (Centrally Sponsored Scheme of Post Matric Scholarships   | for OBC Students for Stud | ying in India)         |
|              | Eigibility: OBC, DADRA NAGAR HAVELI AND DAMAN AND DIU DOMICILE; Income <                      | 1.5 Lacs (From all sources): Only one source of Stipends/Scholarships ◀ | <del>;</del> =            |                        |
|              | Scholarship Status: Renewal                                                                   |                                                                         |                           |                        |
| inte (1) De  | comment when bit only has to out? Surread with vice habout AUD = (2) * marke and executations |                                                                         |                           |                        |
| inter (1) pr | Compart anothe only of in participation and are being rain. (2) manys are manopoly            |                                                                         |                           | 1                      |
| Sr.No        | Document                                                                                      | Upload                                                                  | Action                    | File                   |
| 1            | Income Certificate (issued by the Competent Authority)                                        | Browse No file selected.                                                | ugland -                  | _95_income_10082021.pd |
| 2            | "Caste Certificate (GBC)                                                                      | Browse. No fie selected.                                                | Upland                    | 96_Caste_10082021.pdf  |
| 3            | "Domicie/ Residential certificate                                                             | Browse No file selected.                                                | (Uptowe)                  | 96_ PrevMarksheet_1008 |
| 4            | "Self attested certificate of previous academic marksheet issued by Institute                 | Drawse No fie selected.                                                 | Mpland                    |                        |
| 5            | "Online Scholarship Application submitted through NSP or Other Portal                         | Browse No file selected.                                                | Uplind                    |                        |
|              |                                                                                               | Burruk                                                                  |                           |                        |
|              |                                                                                               | Report                                                                  |                           |                        |

**NOTE:** Form 7 Report will be available after final completion

**IMPORTANT EMAIL:** Scholarship Forms 1 to 7, completed from Student end then an email will to send to all Scholarship Incharge for further actions on Approval/ Defect or Reject. A copy of the mail will also be sent to the students.

#### 8. Academic -> Scholarship -> Scholarship Form Wise Status SCHOLARSHIP FORM WISE STATUS

|                                                        |                    | NATIONAL INSTITUTE                                                                        | OF TECHNOLOG                       | Y MIZORAM                                                                        |
|--------------------------------------------------------|--------------------|-------------------------------------------------------------------------------------------|------------------------------------|----------------------------------------------------------------------------------|
| ADENIC + EXAMINATION + HO                              | STEL 🕨 E- LEARNING | ,                                                                                         |                                    | Search Here                                                                      |
| SCHOLARSHIP FORM WISE                                  | STATU S 👽          |                                                                                           |                                    |                                                                                  |
|                                                        |                    | SCHOLARSHIP                                                                               | FORM WISE STATUS                   | 3                                                                                |
|                                                        | Note:              | SI - Scholarship Incharge , DSW - Dean Student We                                         | lfare , R - Registrar , HW - H     | Hostel Warden , AS - Account Section                                             |
| Student Information<br>Student Name:                   |                    |                                                                                           | Enrollment No.                     |                                                                                  |
| Scholarship Applicant Id:<br>Scholarship Agency        | DF3H9837000        | ar Haveli and Daman And Div                                                               | Scholarship Type:<br>Status        | State Government Scholarship<br>Renoval                                          |
| Scholarship Name:                                      | Post Natric Scho   | lar Haven and Daman And Din<br>Ilarship Scheme to OBC Students - Dadra Nagar Haveli and ( | Daman and Diu (Centrally Spon      | sored Scheme of Post Matric Scholarships for OBC Students for Studying in India) |
| Scholarship Eligibility                                | OBC, DADRA NA      | IGAR HAVELI AND DAMAN AND DIU DOMICILE; Income <                                          | 1.5 Lacs (From all sources); On    | ly one source of Stipends/Scholarships                                           |
|                                                        |                    | Scholars                                                                                  | hip Final Report                   | NOTE: Scholarship Final Report button will be reflected in the                   |
|                                                        |                    |                                                                                           |                                    | login after all Approvals are completed from Section Incharge                    |
| Scholarship romin (Applicant D                         | etaus)             |                                                                                           |                                    | 8                                                                                |
| - Form 1 Scholarship Incharge (<br>Form 1 Status (SI): | APPROVED           | Approve/ Defect/ Reject                                                                   | Done By (SI)                       | Eaculty I/c Scholarchin                                                          |
| Form 1 Remark (SI):                                    | ok K               | Remark from the Section Incharge from                                                     | Done Date (SI)                     | 09/08/2021 15:54:04                                                              |
| Form 1 Dean Student Welfare                            | (DSW)              | different_dept can be checked                                                             |                                    |                                                                                  |
| Form 1 Status (DSW):                                   | APPROVED           |                                                                                           | Done By (DSW):                     |                                                                                  |
| Form 1 Remark (DSW).                                   | OK                 |                                                                                           | Done Date (DSW).                   | 09/08/2021 16:02:41                                                              |
| Form 1 Registrar (R)                                   |                    |                                                                                           | Dans Bu (D)                        |                                                                                  |
| Form 1 Remark (R)                                      | ok                 |                                                                                           | Done Date (R):                     | 09/08/2021 16:05:16                                                              |
| Scholarship Form 2 (Underfailer                        | 0)                 |                                                                                           |                                    | 8                                                                                |
| Form 2 Scholarship Incharge                            | (\$1)              |                                                                                           |                                    |                                                                                  |
| Form 2 Status (SI):                                    | APPROVED           |                                                                                           | Dane By (SI):                      |                                                                                  |
| Form2 Remark(Si).                                      | 0K                 |                                                                                           | Done Dale (5i).                    | 00/00/2021 13:34:43                                                              |
| Form 2 Dean Student Welfare                            | APPROVED           |                                                                                           | Done By (DSW):                     |                                                                                  |
| Form 2 Remark (DSW)                                    | ok                 |                                                                                           | Done Date (DSW):                   | 09/08/2021 16:03:06                                                              |
| Form 2 Registrar (R)                                   |                    |                                                                                           |                                    |                                                                                  |
| Form 2 Status (R):<br>Form 2 Remark (R):               | APPROVED           |                                                                                           | Done By (R):<br>Done Date (R):     | 09/08/2021 16:05:26                                                              |
|                                                        | 185                |                                                                                           |                                    |                                                                                  |
| Scholarship Form 3 (itostel Deta                       | <u>((6)</u> )      |                                                                                           |                                    |                                                                                  |
| Form 3 Hostel Warden (HW)                              | ADDROVED           |                                                                                           | Done By (HW)                       |                                                                                  |
| Form 3-Remark (HW)                                     | ak                 |                                                                                           | Done Date (HW):                    | 09/08/2021 15:49:24                                                              |
| Scholarship Form 4 (IDCARD Det                         | aits)              |                                                                                           |                                    | E.                                                                               |
| Form 4 Head of Department (H                           | OD)                |                                                                                           |                                    |                                                                                  |
| Form 4 Status (HOD):<br>Form 4 Remark (HOD):           | APPROVED           |                                                                                           | Done By (HOD):<br>Done Date (HOD): | 09/08/2021 15:38:40                                                              |
|                                                        |                    |                                                                                           |                                    |                                                                                  |
| - Form 5 Scholarshin Incharge                          | 50                 |                                                                                           |                                    | 2                                                                                |
| Form 5 Status (SI):                                    | APPROVED           |                                                                                           | Done By (SI):                      |                                                                                  |
| Form 5 Kemark (SI):                                    | ok                 |                                                                                           | Done Liate (SI):                   | 09/08/2021 13:36:02                                                              |
| Form 5 Dean Student Welfare                            | APPROVED           |                                                                                           | Done By (DSW):                     |                                                                                  |
| Form 5 Remark (DSW)                                    | ok                 |                                                                                           | Done Date (DSW):                   | 09/08/2021 18:03:40                                                              |
| Form 5 Registrar (R)                                   |                    |                                                                                           |                                    |                                                                                  |
| Form 5 Status (R):<br>Form 5 Remark (R):               | ok                 |                                                                                           | Done By (R):<br>Done Date (R):     | 09/08/2021 16:05:41                                                              |
| Scholatshin Form & Boas David                          | ii.                |                                                                                           |                                    |                                                                                  |
| Form & Account Section (AS)                            | 4                  |                                                                                           |                                    |                                                                                  |
| Form 6 Status (AS):                                    | APPROVED           |                                                                                           | Done By (AS):                      |                                                                                  |
| Form 6 Kemark (AS):                                    | ok                 |                                                                                           | Done Date (AS):                    | 03/08/2021 12:42:35                                                              |
| Scholarship Form 7 (Document I                         | letails)           |                                                                                           |                                    | 8                                                                                |
| Form 7 Scholarship Incharge (<br>Form 7 Status (SI):   | APPROVED           |                                                                                           | Done By (SI):                      |                                                                                  |
| Form 7 Remark (SI):                                    | ok found           |                                                                                           | Done Date (SI);                    | 09/08/2021 15:58:24                                                              |
| Form 7 Dean Student Welfare                            | (D SVV)            |                                                                                           |                                    |                                                                                  |
| Form 7 Status (DSW).<br>Form 7 Remark (DSW):           | APPROVED<br>ok     |                                                                                           | Done By (DSW):<br>Done Date (DSW): | 09/08/2021 16:04:12                                                              |
| Form 7 Registrar (R)                                   |                    |                                                                                           |                                    |                                                                                  |
| Form 7 Status (R):                                     | APPROVED           |                                                                                           | Done By (R):<br>Done Date (R):     | 09/09/2021 16:06:34                                                              |
| a second to the control in (152).                      |                    |                                                                                           | Listic sedic (re).                 |                                                                                  |

#### NOTE:

- 1) Status Defect- student has to re-visit the respective form again and make necessary corrections and re-submit again.
- 2) Status Reject- Form Reject ; student cannot submit the form again.
- 3) Status Approved- Scholarship Final Report button will be seen if all Section Incharge in every Form have given their Approval only.